WebSphere. software

# Edge Components V7.0 Load Balancer for IPv4 インストールガイド on Windows

ver. 1.0

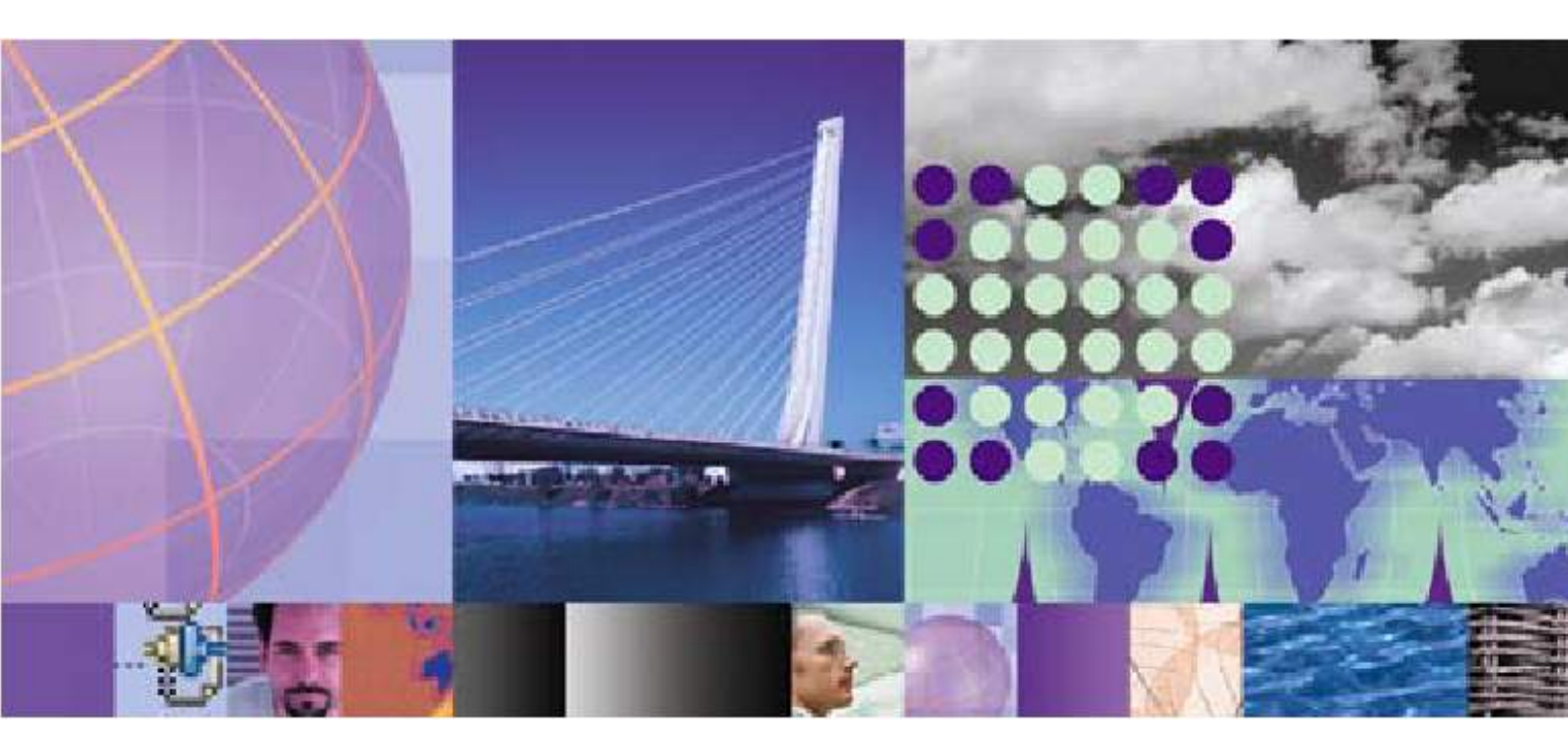

日本アイ・ビー・エム株式会社 ソフトウェア事業 2009年9月

#### 目次

| 1. | . はじめに                       | .1 |
|----|------------------------------|----|
| 2. | 事前の準備                        | .2 |
|    | 2-1. ハードウェアおよびソフトウェア前提条件     | .2 |
|    | 2-2. インストール開始前に確認しておくこと      | .2 |
|    | 2-3. 旧バージョンのアンインストール         | .2 |
| 3. | . Load Balancer V7.0 のインストール | .4 |
| 4. | . 修正プログラム(V7.0.0.x)のインストール   | .7 |
| 5. | 参考資料                         | .9 |

#### 修正履歴

| 日付         | バージョン | 修正履歴 |
|------------|-------|------|
| 2009/09/30 | 1.0   | 初版   |
|            |       |      |
|            |       |      |

## 1. はじめに

当文書は WebSphere Application Server Network Deployment V7.0 に同梱されている Edge Components V7.0 の Load Balancer for IPv4 を Windows Server 2003 上でインストールするまで の最少の手順を示したものです。各手順の詳細につきましては、Information Center をご覧くださ い。

http://publib.boulder.ibm.com/infocenter/wasinfo/v7r0/topic/com.ibm.websphere.edge.doc/wel come.html

当文書はできる限り正確を期して作成しておりますが、製品の稼動を保証するものではありません。 IBM からの正式な技術サポートは、お客様との保守契約に基づいてご提供いたします。

また、構成ガイドにつきましては、別途資料がございますので、そちらをご参照ください。

### 2. 事前の準備

#### 2-1. ハードウェアおよびソフトウェア前提条件

最新の稼動要件は

http://www.ibm.com/support/docview.wss?rs=180&uid=swg27006921 に記載されておりますので、必ずご確認ください。

また、NIC の二重化構成のサポートについて以下の文書が公開されておりますので、あわせてご確認ください。

【注意事項 - Edge Components Load Balancer V6.1/V7.0】サポート情報の更新について (WAS-09-025)

http://www.ibm.com/jp/domino01/mkt/cnpages1.nsf/page/default-000A6F6C

Load Balancer V7.0 for IPv4 では、Load Balancer と一緒に Java 2 SDK が自動的にインストール されます。そのため、事前に Java 2 SDK をインストールしておく必要がなくなりました。

#### 2-2. インストール開始前に確認しておくこと

Load Balancer を同じシステムに 2 個インストールすることはできません。以前のバージョンの Load Balancer がインストールされている場合、Load Balancer for IPv4 のインストール・プロセスを開始 する前に、Load Balancer をアンインストールします。

マシンに初めて Load Balancer をインストールする場合は、手順3 へお進みください。

#### 2-3. 旧バージョンのアンインストール

- 1. Administrator、 または Administrators グループのユーザーとしてログインします。
- 2. executor および管理サーバー(dsserver)が停止していることを確認し、稼働している場合は停止 します。
  - executor の停止

コマンドプロンプトを開き、dscontrol executor stop を実行します。

- 管理サーバーの停止
   「スタート」→「管理ツール」→「サービス」を開きます。"IBM Dispatcher" または"IBM Dispatcher(ULB)"を停止します。
- 3. 「スタート」→「コントロール パネル」→「プログラムの変更と削除」をクリックします。

- 4. 以下のソフトウェアを選択します。
  - Load Balancer for IPv4 and IPv6 を導入済みの場合
     IBM WebSphere Edge Components: Load Balancer for IPv6
  - Load Balancer for IPv4 を導入済みの場合
     Edge Component : Load Balancer
- 5.「変更と削除」ボタンをクリックします。
- 6. アンインストーラーの指示に従って、作業を完了します。

### 3. Load Balancer V7.0 のインストール

- 1. 管理者、または管理者権限を持つユーザーとしてログインします。
- 2. WebSphere Application Server Network Deployment V7.0の Edge Components と書かれた DVD を挿入します。
- 3. <DVD\_root>¥EDGE¥win\_ia32 ディレクトリ内の launchpad.exe を起動します。
- 4. ランチパッドの左側のメニューで IBM Edge Components をクリックします。
- 5. ランチパッドの右側のフレームを下へスクロールし、「Edge Components Load Balancer および Caching Proxy のインストール・ウィザードを起動」をクリックします。

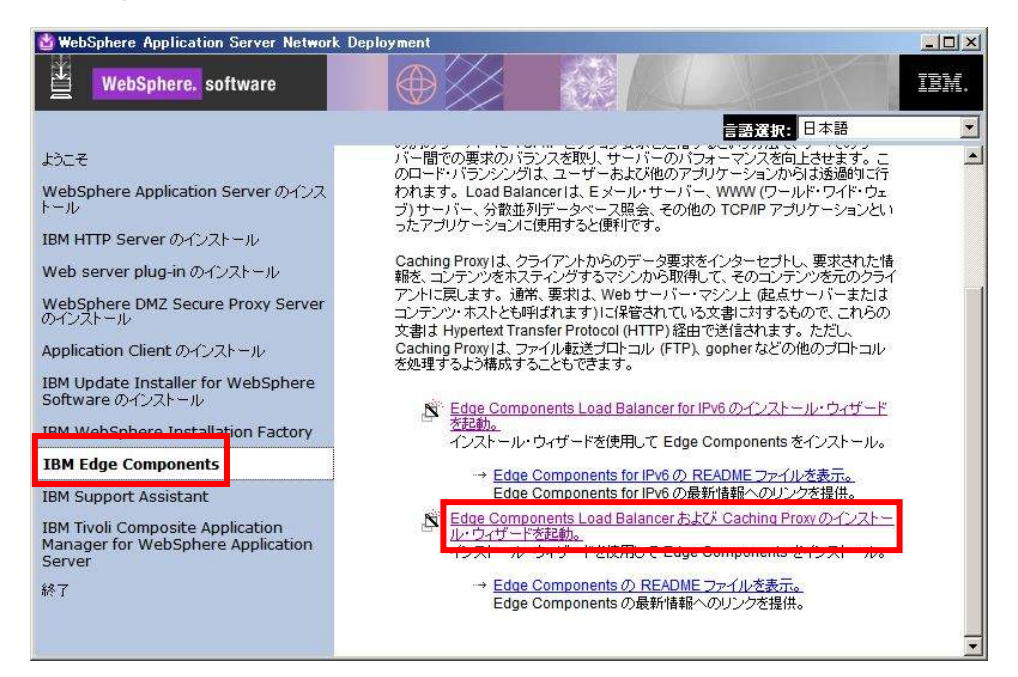

- 6. Edge Components 7.0 Product Setup では "Next" をクリックします。
- Software License Agreement ではプログラムのご使用条件をご確認の上、"Yes" をクリックします。プログラムのご使用条件に同意いただけない場合は、本製品をご利用いただくことができません。

8. Component Selection では "Load Balancer" にチェックを入れ、"Change Subcomponents..." をクリックします。

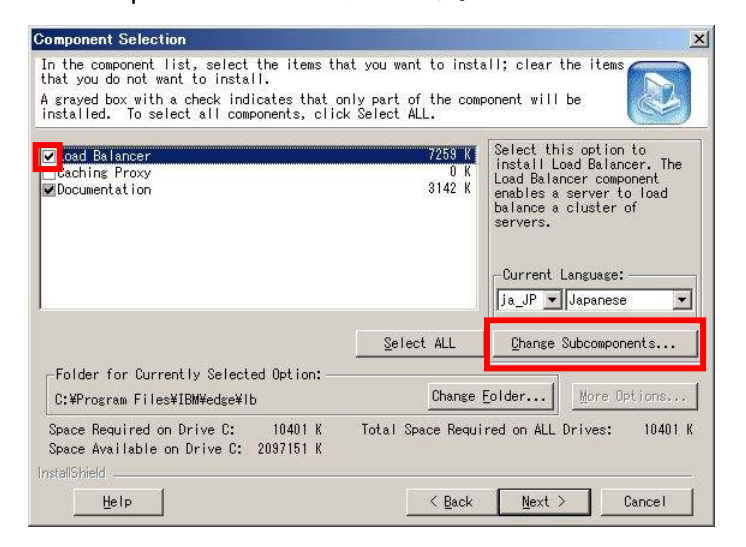

9. Subcomponent Selection では、"Administration", "License" と "Dispatcher" の 3 つを残し、

他のチェックをすべて外して "OK" をクリックします。

| Subcomponent Selection                                                                      |                                      |                                                               |
|---------------------------------------------------------------------------------------------|--------------------------------------|---------------------------------------------------------------|
| In the subcomponent list, select the items<br>items that you do not want to install.        | : that you want to i                 | nstall; clear the                                             |
| A grayed box with a check indicates that o<br>installed. To select all components, clic     | nly part of the com<br>k Select ALL. | ponent will be                                                |
| v dministration<br>icense<br>etric Server                                                   | 5110 K<br>1 K<br>500 K               | Balances the load on<br>servers within a local LAN<br>or WAN. |
| ✓ ispatcher<br>□ ite Selector<br>□ ontent Based Routing<br>□ intent Based Routing           | 1502 K<br>34 K<br>34 K               |                                                               |
| _ isco USS Controller<br>_ ortel Alteon Controller                                          | 39 K<br>39 K                         | Current Language:                                             |
|                                                                                             | Select ALL                           | Change Subcomponents                                          |
| Folder for Currently Selected Option: —<br>C:#Program Files#IBM¥edge#Ib                     | Change                               | Eolder                                                        |
| Space Required on Drive C: 9755 K<br>Space Available on Drive C: 2097151 K<br>InstallShield | Total Space Requi                    | ired on ALL Drives: 9755 K                                    |
| Help                                                                                        |                                      | OK Cancel                                                     |

- 10. Component Selection に戻りますので、"Next" をクリックします。
- **11. Installation Confirmation** で **"Finish"** をクリックします。導入が始まりますので、しばらく待ちます。

**12.** Setup Complete では、"Yes, I want to view the ReadMe File."のチェックを外し、"Finish" をク リックし、コンピュータを再起動します。

| Setup Complete |                                                                                                    |
|----------------|----------------------------------------------------------------------------------------------------|
|                | Setup Complete<br>Setup has finished copying files to your computer.<br>Before you can use the program, you must restart Windows or your<br>computer.<br>Yes, I want to view the ReadMe File. (RECOMMENDED)<br>For the file of the setup of the setup.<br>Click Finish to complete Setup. |
|                | K Back Finish Cancel                                                                                                    |

**13**. 以上で Load Balancer V7.0 の導入は完了です。引き続き、最新の修正プログラムの導入を行います。

### 4. 修正プログラム(V7.0.0.x)のインストール

- 修正プログラムを入手します。
   最新の修正プログラムについては、パスポート・アドバンテージへお問い合わせください。
   Load Balancer の iFix 情報については、以下のページもご参照ください。
   Edge Components Load Balancer iFix 情報
   <a href="http://www.ibm.com/software/jp/websphere/download/ifix/was/edge/">http://www.ibm.com/software/jp/websphere/download/ifix/was/edge/</a>
- S. Load Balancer V7.0 のインストール」で導入したライセンス・ファイルをバックアップします。
   <LB\_root>¥servers¥conf¥lb70Full.LIC \* を適当なフォルダにコピーします。
- 3. executor および管理サーバーが停止していることを確認し、稼働している場合は停止します。
- 4. 任意の場所にダウンロードした修正プログラムを展開します。
- 5. 展開したフォルダ内の setup.exe をダブルクリックして実行します。
- 6. 「Load Balancer 用の InstallSheild ウィザードへようこそ」で「次へ」をクリックします。
- 7.「インストール先の選択」ではそのまま、または必要に応じて導入先フォルダを変更して「次へ」を クリックします。
- 8. 「インストール・タイプの選択」では、「コンポーネントの選択」を選択して「次へ」をクリックします。

| Yindows セットアップ用 Load Balancer<br>インストール・タイブの選択    |                                                                                      |
|---------------------------------------------------|--------------------------------------------------------------------------------------|
| 希望するインストール・タイブを選択し<br>トー・トロール・第日のす。<br>コンポーネントの選択 | 「次へ」をクリックしてください。<br>説明<br>これを選択するとインストールする<br>Load Balgneer コンボーネントを選択<br>することができます。 |
| stallShield                                       | < 戻る(B) 次へ (W) キャンセル                                                                 |

<sup>\* &</sup>lt;LB\_root>はデフォルトでは C:¥Program Files¥IBM¥edge¥lb です。

9. 「コンポーネントの選択」では、管理、ライセンス、文書、Dispatcher を選択して「次へ」をクリックします

| ホーイントの選択                                               |                                             |                                             |
|--------------------------------------------------------|---------------------------------------------|---------------------------------------------|
| インストールするコンボーネントを選択                                     | します。                                        |                                             |
| <ul> <li>✓管理</li> <li>✓ ライセンス</li> <li>✓ 文書</li> </ul> | 15738 К <mark>2</mark> –<br>0 К<br>109121 К | 税明<br>AN または WAN のサーバーの<br>コード・バランシングを行います。 |
| ☑ Dispatcher                                           | 2071 K                                      |                                             |
| Content Based Bouting                                  |                                             |                                             |
| Cisco CSS Controller                                   |                                             |                                             |
| □<br>必要なディスク容量 C:<br>空きディスク容量 C:                       | 14440 K<br>27442700 K                       | L                                           |

- 10.「ファイル コピーの開始」で「次へ」をクリックします。 修正プログラムのインストールが開始されま す。
- **11.** 「InstallShield ウィザードの完了」で「いいえ、あとでコンピュータを再起動します。」を選択して「完了」をクリックします。
- 12. この節の1 でバックアップした Ib70Full.LIC を、もとのフォルダにコピーします。
- 13. コンピュータを再起動します。
- 14. 修正プログラムの導入は以上で終了です。構成方法については、別紙の構成ガイドをご参照くだ さい。

### 5. 参考資料

以下は Edge Components Load Balancer に関するサポート情報のリンクです。

- Edge Component Load Balancer iFix 情報 <u>http://www.ibm.com/software/jp/websphere/download/ifix/was/edge/</u>
- Edge Components Load Balancer Information Center
   <u>http://publib.boulder.ibm.com/infocenter/wasinfo/v7r0/index.jsp?topic=/com.ibm.websphere</u>
   <u>.edge.doc/welcome.html</u>